# **Timekeeping:** Reviewing and Submitting My Time Card

## Hourly Employees

Navigate to MENU tab and select TIME.

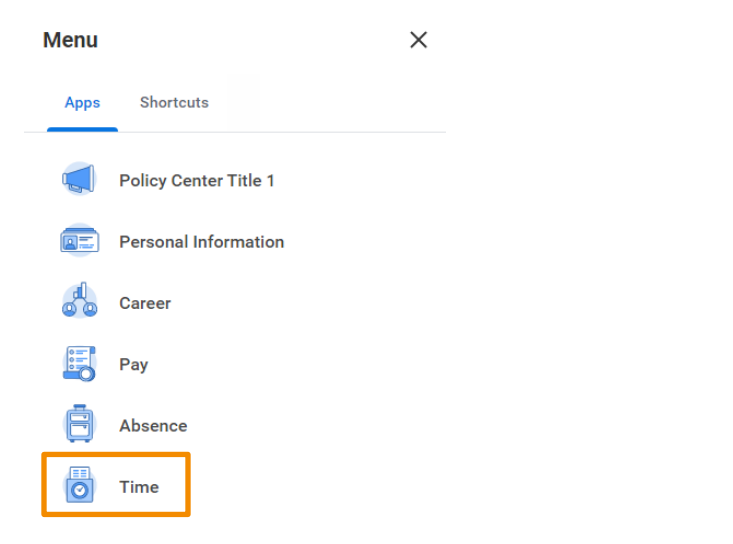

### REVIEW

Check if hours worked for the week are correct in the Summary and at the top of each day. Click REVIEW if time card is correct.

| Today < > M           | lar 12 - 18, 2023                                        | ~                                                        |                                                          |                       |                       | Week • Actions •      | Summary                                                                                    |
|-----------------------|----------------------------------------------------------|----------------------------------------------------------|----------------------------------------------------------|-----------------------|-----------------------|-----------------------|--------------------------------------------------------------------------------------------|
| Sum, 3/12<br>Hours: 0 | Mon, 3/13<br>Hours: 10.5                                 | Tue, 3/14<br>Hours: 10.5                                 | Wed, 3/15<br>Hours: 10.5                                 | Thu, 3/16<br>Hours: 0 | Fri, 3/17<br>Hours: 0 | Sat. 3/18<br>Hours: 0 | Mar 12 - 18, 2023                                                                          |
|                       |                                                          | Pay date<br>02/16/2023 -<br>02/28/2023                   | Time Period End<br>03/01/2023 -<br>03/15/2023            |                       |                       |                       | Regular<br>Dally Overtime<br>Night Shift<br>Holiday/Rest Oxy Overtime<br>Time Off<br>Total |
| ГАМ<br>7.7M           | Hours Worked<br>6:00am - 8:00am<br>(Break)<br>2 Hours    | Hours Warked<br>6:00am - 8:00am<br>(Break)<br>2 Hours    | Hours Worked<br>6:00am - 8:00am<br>(Break)<br>2 Hours    |                       |                       |                       |                                                                                            |
| I AM                  | O Not Submitted                                          | O Not Submitted                                          | O Not Submitted                                          |                       |                       |                       |                                                                                            |
| 0 AM                  | Hours Worked<br>8:15am - 10:00am<br>(Meal)<br>1.75 Hours | Hours Worked<br>8:15em - 10:00em<br>(Meal)<br>1.75 Hours | Hours Worked<br>8:15am - 10:00am<br>(Meal)<br>1.75 Hours |                       |                       |                       |                                                                                            |
| AM .                  | C /O may Printered                                       | C. D. Ward P. Andread                                    | 1 /O star & Australia                                    |                       |                       |                       |                                                                                            |
| АМ                    | Hours Worked<br>11:00am - 1:00pm                         | Hours Worked<br>11:00am - 1:00pm                         | Hours Worked<br>11:00am - 1:00pm                         |                       |                       |                       |                                                                                            |
| 2 PM                  | (Break)<br>2 Hours<br>() Not Submitted                   | (Break)<br>2 Hours<br>() Not Submitted                   | (Break)<br>2 Hours<br>() Not Submitted                   |                       |                       |                       |                                                                                            |
| PM                    |                                                          |                                                          |                                                          |                       |                       |                       |                                                                                            |

#### Choose the week you wish to review.

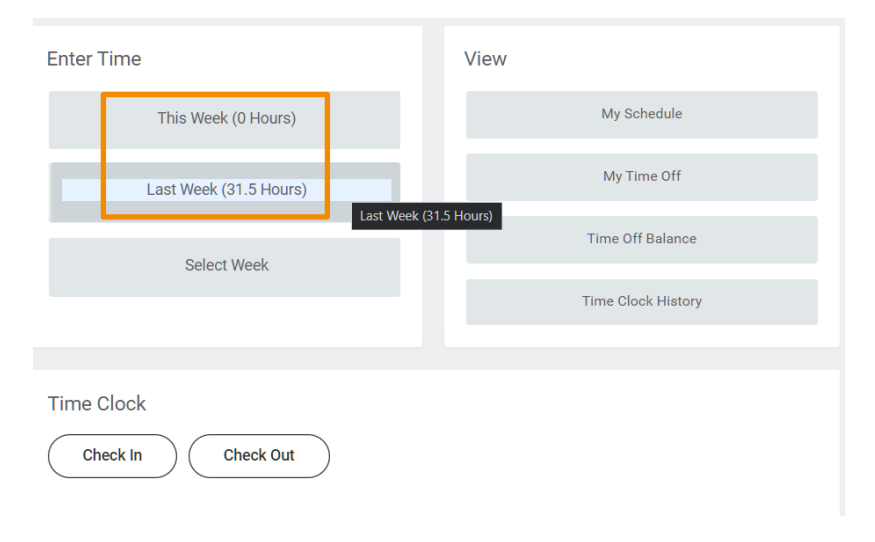

\*\*\* Note: Associates cannot edit time in Workday. If there is a discrepancy, approach your Supervisor and have your hours corrected.

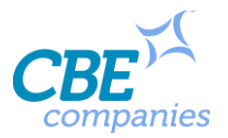

# **Timekeeping:** Reviewing and Submitting My Time Card

### **SUBMIT**

Please submit the correct timesheet for the appropriate time period when there are multiple timesheets to select. Confirm your time card by clicking SUBMIT.

| I certify that all hours reported are accurate and complete and conform to the corporate time reporting policy.   |                              |       |  |  |
|----------------------------------------------------------------------------------------------------|------------------------------|-------|--|--|
| Please submit the correct timesheet for the appropriate time period when there are multiple timesheets to select. |                              |       |  |  |
|                                                                                                    |                              |       |  |  |
| Following date range will be submitted for approval.                                                              |                              |       |  |  |
| March 1 – 15, 2023 : 72.75 Hours                                                                                  | Total for March 1 - 15, 2023 |       |  |  |
|                                                                                                    | Regular                      | 56    |  |  |
|                                                                                                    | Daily Overtime               | 16.75 |  |  |
|                                                                                                    | Night Shift                  | 0     |  |  |
|                                                                                                    | Holiday/Rest Day Overtime    | 0     |  |  |
|                                                                                                    | Time Off                     | 0     |  |  |
|                                                                                                    | Total                        | 72.75 |  |  |
|                                                                                                    |                              |       |  |  |
| enter your comment                                                                                                |                              |       |  |  |
|                                                                                                    |                              |       |  |  |
|                                                                                                    |                              |       |  |  |

## TIME CARD APPROVED BY LEADER

Once approved, your time card will have a GREEN line.

|              | < > h                 | iar 12 - 18, 2023                                                    | v                                                                  |                                                                     |
|--------------|-----------------------|----------------------------------------------------------------------|--------------------------------------------------------------------|---------------------------------------------------------------------|
|              | Sun, 3/12<br>Hours: 0 | Mon, 3/13<br>Hours: 10.5                                             | Tue, 3/14<br>Hours: 10.5                                           | Wed, 3/15<br>Hours: 10.5                                            |
|              |                       |                                                                      | Pay date<br>02/16/2023 -<br>02/28/2023                             | Time Period End<br>03/01/2023 -<br>03/15/2023                       |
| 6 AM<br>7 AM |                       | Hours Worked<br>6:00am - 8:00am<br>(Break)<br>2 Hours<br>- A Deroved | Hours Worked<br>6:00am -8:00am<br>(Break)<br>2 Hours<br>- Approved | Hours Worked<br>6:00am - 8:00am<br>(Break)<br>2 Hours<br>< Approved |
| 8 AM         |                       |                                                                      |                                                                    |                                                                     |
| 9 AM         |                       | Hours Worked<br>8:15am - 10:00am<br>(Meal)<br>1.75 Houra             | Hours Worked<br>8:15am - 10:00am<br>(Meal)<br>1.75 Hours           | Hours Worked<br>8:15am - 10:00am<br>(Meal)<br>1.75 Hours            |
|              |                       | / A standard and                                                     | C Received                                                         | C Barren and                                                        |

\*\*\* Note: Once the time card is approved and you find an error, you must have your Supervisor revise. You then Re-Submit your time card. Any corrections approved by your Supervisor after the payroll lock period will get credited in the next pay period.

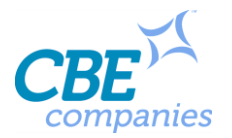